## Contents

|  | 1.  | Fundamentals of Computer                      | 7   |  |
|--|-----|-----------------------------------------------|-----|--|
|  | 2.  | Sorting and Filtering Data in Microsoft Excel | 14  |  |
|  | 3.  | Calculating with Microsoft Excel 2010         | 24  |  |
|  | 4.  | Introduction of Microsoft Access 2010         | 39  |  |
|  | 5.  | Introduction to HTML                          | 51  |  |
|  | 6.  | More on HTML                                  | 59  |  |
|  | 7.  | More on QBASIC                                | 71  |  |
|  | 8.  | Upload on a Server                            | 80  |  |
|  | 9.  | More with Flash                               | 88  |  |
|  | 10. | Computer Virus                                | 97  |  |
|  | 11. | Creating E-mail Account                       | 105 |  |
|  |     | Overview of Windows 10                        | 119 |  |
|  |     | Overview of Microsoft excel 2013              | 121 |  |
|  |     | Overview of Microsoft Access 2013             | 123 |  |
|  |     | Project Work                                  | 125 |  |
|  |     | Worksheet – 1                                 | 127 |  |
|  |     | Worksheet – 2                                 | 128 |  |
|  |     | Worksheet – 3                                 | 129 |  |
|  |     | Worksheet – 4                                 | 130 |  |
|  |     | Sample Paper – 1                              | 131 |  |
|  |     | Sample Paper – 2                              | 132 |  |
|  |     | National Cyber Olympiad                       | 133 |  |
|  |     |                                               |     |  |

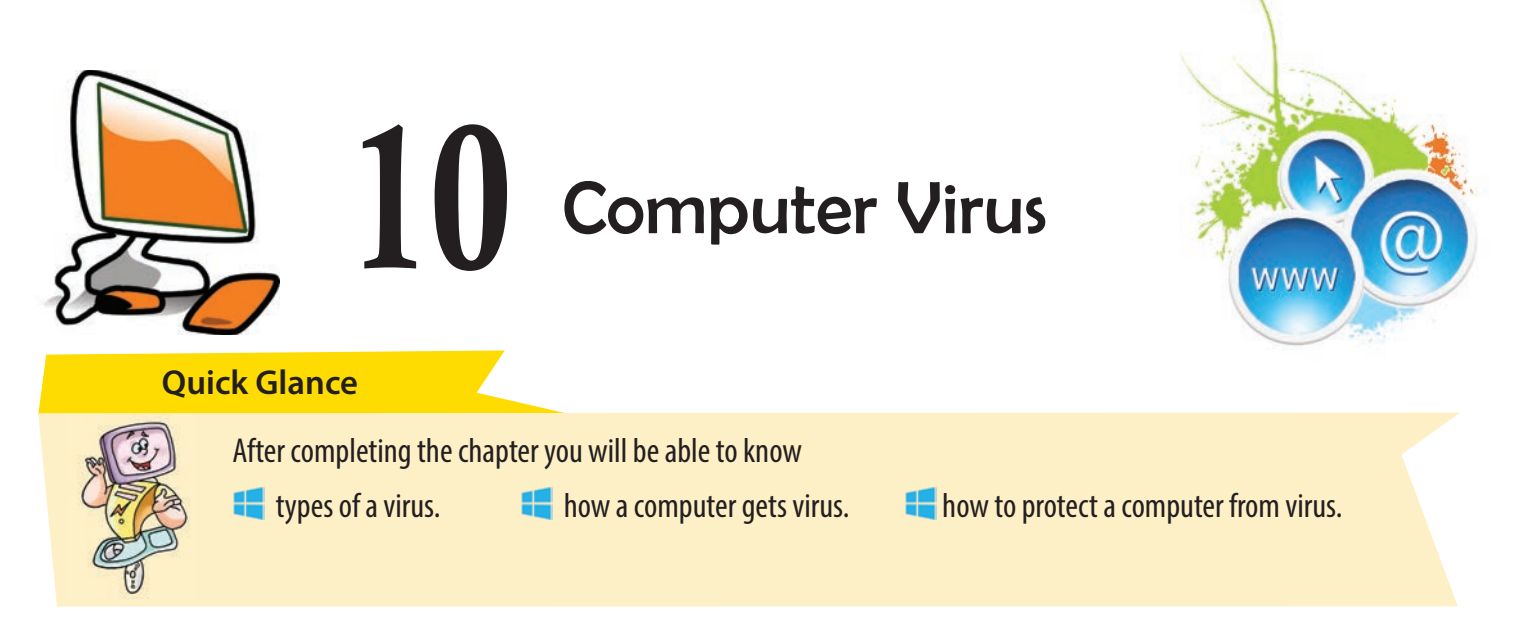

There are some destructive programs that are deliberately written to damage a computer. These programs are known as virus. The full form of virus is Vital Information Resources Under Siege. A virus is a program that can damage our computer badly. It also destroys all the data stored in it. It enters in the computer without the permission or knowledge of the user. If a virus attacks the computer, the computer operating system may get damaged.

There are some viruses which are not completely harmful. They just display a simple message but some deadly viruses can cause a great destruction to the computer. They destroy all the data and even completely damage the hard disk.

## SUPER MEMORY

The first PC virus was a boot sector virus named as Brain, released in 1987 by the Farooq Alvi Brothers, Lahore, Pakistan.

A virus named 'Creeper virus' was first detected on ARPANET in the early 1970s.

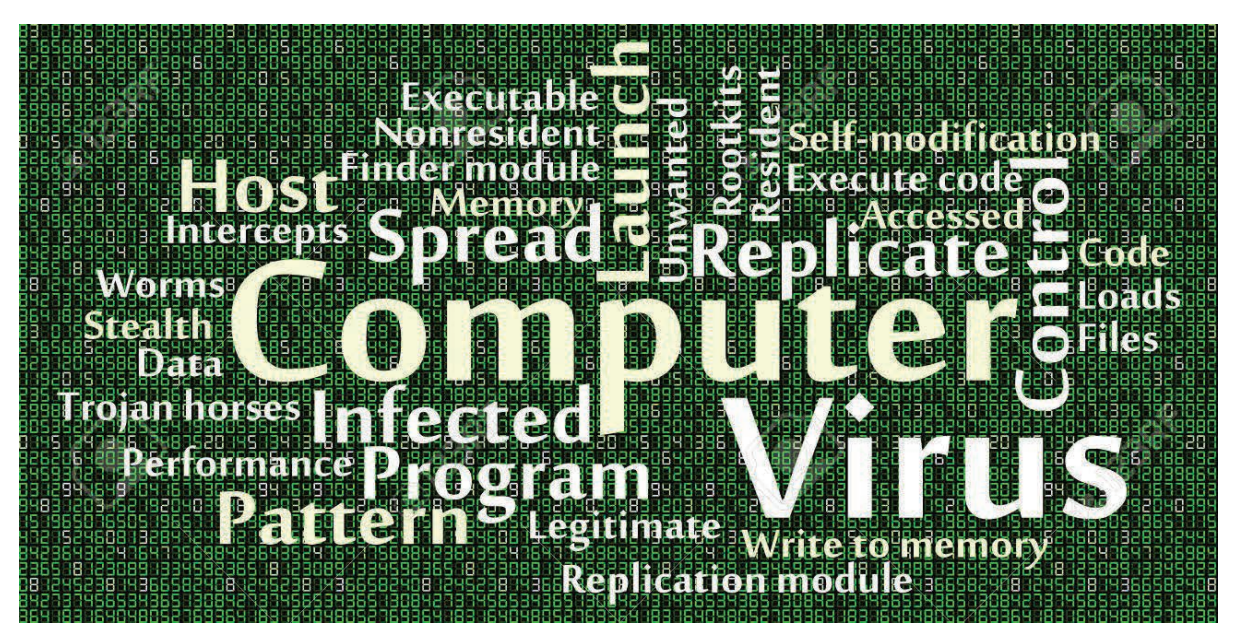

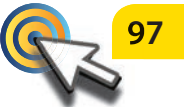

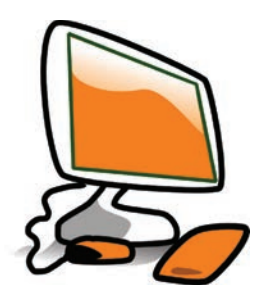

## **Overview of Windows 10**

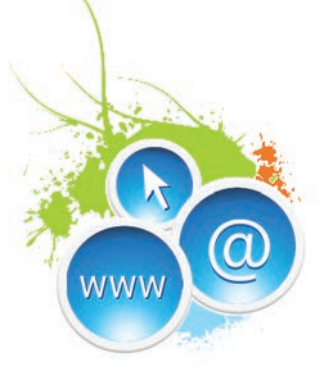

While using a PC if we are switching between the Start menu and the Start Screen, Windows 10 will automatically give us a Start menu. But, if we would prefer the Windows 8 style Start screen, we can force our PC into tablet mode.

Go with these steps to switch to the Start screen:

- 1. Open Settings from the Start menu.
- 2. Click on Personalisation. Click on Start button.
- 3. Under Start we will see an option to use full-screen Start when in desktop.
- 4. Click on the toggle to turn this option On and we will now see a full-screen Start menu when we click on the Windows button on the taskbar.

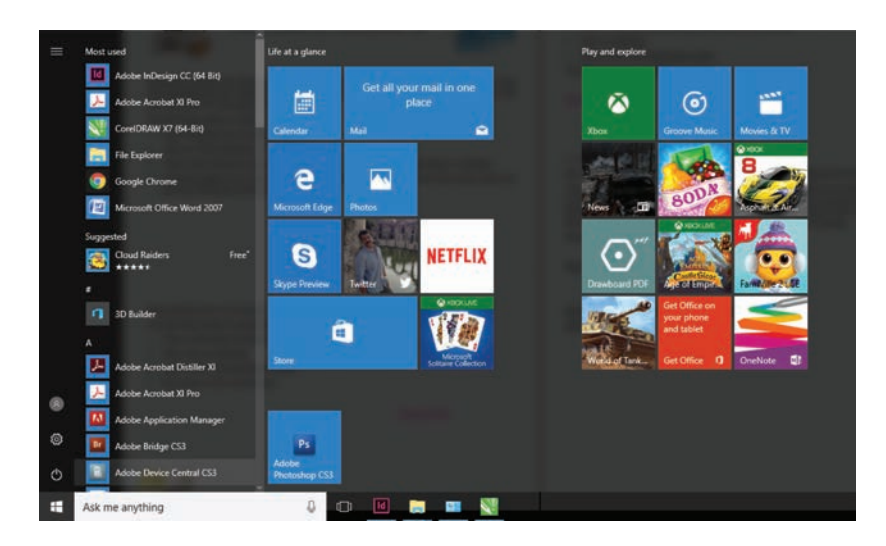

## Personalising the Lock Screen

Go with these steps to tweak the lock screen to our liking:

- 1. Click on the Start button.
- 2. Then click on Settings.
- 3. Click on the Personalisation button.
- 4. Now click on the Lock screen.

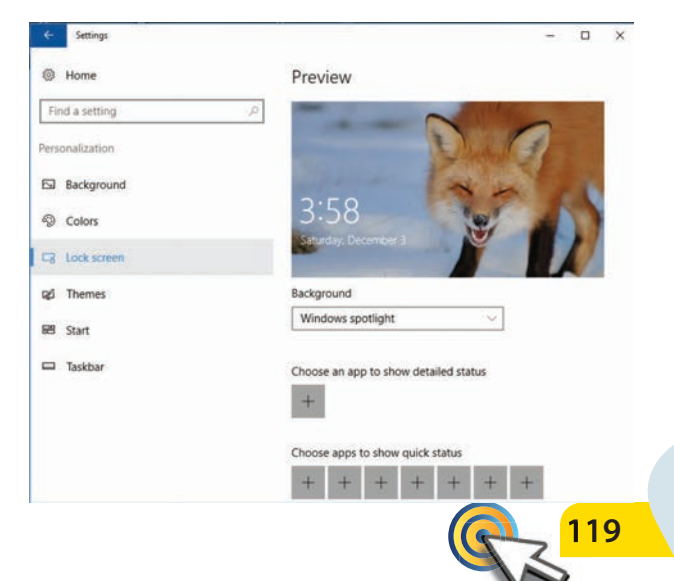